To print the Listing Input Form with a larger font, a Legal Size Paper is required. Follow the following steps on how to configure your printer.

Step 1. Click on the Listing Input Form that you would like to print, and then click on File and Print. A pop up windows will appear.

| int                                                                                                    | <u> </u>                                                                                                    |
|----------------------------------------------------------------------------------------------------|----------------------------------------------------------------------------------------------------|
| Printer <u>Name: HP LaserJet 4000 Series PCL6</u>                                                                                                    | <u>Properties</u>                                                                                                    |
| Status: Ready                                                                                                    | Reverse pages                                                                                                    |
| Type: HP LaserJet 4000 Series PCL6                                                                                                    | 🔲 Print as jmage                                                                                                    |
| Where: LPT1:                                                                                                    | 🥅 Print to file                                                                                                    |
| <ul> <li>All ○ Selected pages/graphic</li> <li>Current page</li> <li>Pages from: 1 to: 2</li> <li>Print: Even and Odd Pages ▼</li> <li>✓ Comments</li> </ul> | Number of copies:     1       Image: Collate       Image: Shrink oversized pages to paper size       Image: Expand small pages to paper size       Image: Auto-rotate and center pages |
| PostScript Options<br>Print Method: Language Level 2                                                                                                    | Preview K— 8.50—)<br>↑                                                                                                    |
| I Optimize for Speed                                                                                                    |                                                                                                    |
| 🔽 Download Asian Fonts 🛛 🗖 Save Printer Memory                                                                                                    | The sector                                                                                                    |
| Color Managed: On printer                                                                                                    |                                                                                                    |
|                                                                                                    | Units: Inches Zoom: 78.6%                                                                                                    |
|                                                                                                    |                                                                                                    |
| rinting <u>lips</u> <u>Agvanced</u>                                                                                                    |                                                                                                    |

Step 2. Click on the "Properties" button on the top right of the screen. Your printer "Properties" box will appear.

| HP LaserJet 4000 Series PCL6 Docur                                                                                                    | nent Properties |
|----------------------------------------------------------------------------------------------------|-----------------|
| Layout Paper/Quality<br>Orientation<br>© Eontrait<br>© Landscape<br>Page Order<br>© Front to Back<br>© Back to Front<br>Pages Per Sheet: 1 |                 |
|                                                                                                    | Advanced        |
|                                                                                                    | OK Cancel       |

Steps 3. Click on the "Advanced" button at the bottom of the screen and change the paper size to "Legal" and click on the "Ok" button.

| 爹 HP                                                                                                    | LaserJet 4000 Series PCL6 Advanced Document Settings   |  |
|----------------------------------------------------------------------------------------------------|--------------------------------------------------------|--|
| à 🞝                                                                                                    | Paper/Output                                           |  |
|                                                                                                    | Paper Size: Legal                                      |  |
| 1 st                                                                                                    |                                                        |  |
| ÷                                                                                                    | Graphic                                                |  |
| 1 -                                                                                                    | Print Quality: <u>1200 × 1200 dots per inch</u>        |  |
| TrueType Font: <u>Substitute with Device Font</u> TrueType Font: <u>Substitute with Device Font</u> Advanced Printing Features: <u>Enabled</u> Print Optimizations: <u>Enabled</u> Printer Features |                                                        |  |
|                                                                                                    |                                                        |  |
|                                                                                                    |                                                        |  |
|                                                                                                    |                                                        |  |
|                                                                                                    |                                                        |  |
|                                                                                                    | EconoMode: EconoMode - Printer Default                 |  |
|                                                                                                    |                                                        |  |
|                                                                                                    | Dither Quality: <u>Dither Quality Hi</u>               |  |
|                                                                                                    | TrueType Font Download Option: <u>TrueType Outline</u> |  |
|                                                                                                    |                                                        |  |
|                                                                                                    |                                                        |  |
|                                                                                                    |                                                        |  |
|                                                                                                    |                                                        |  |

Step 4. Notice on the preview, the paper size has change from 8.5 by 11 to 8.5 by 14 (inches). To print, click on the "OK" button and you are ready to print the Listing Input Form on a legal size paper with a larger font.

| Printer                                   | Properties                           |
|-------------------------------------------|--------------------------------------|
| Name: The Case of Acto School Cos         |                                      |
| Statuz Ready                              | E Reverse pages                      |
| Type: HP LaseLet 4000 Series PCL6         | 🔲 Print as jmage                     |
| Where: LPT1:                              | Fint to file                         |
| Print Ranga                               | Copies and Adjustments               |
| С jelected pages/g a                      | 🕂 Number of gopies 🛛 🚊               |
| C Current page                            | IZ Calete                            |
| C Pages from 1 to 2                       | Shrink oversized pages to paper size |
| Print Cross and Odd Papers                | Expand small pages to paper size     |
|                                           | Autorotate and center pages          |
| iv Lonmencs                               |                                      |
| ParSciet Opera                            | Preview (c- 8.50)                    |
| Hint Molton Language Level 2              |                                      |
| 🔽 Colmize to Speed                        | 14 00 2000                           |
| 🖉 Download Asian Frank 🔲 Save Binler Merr |                                      |
| Edw Managed: Do winter                    |                                      |
| ere and the subless                       | Units Incluse - 7 mars 100 0%        |
|                                           | Unice increase 2.00m 100.04          |